## How to view the status of a "Request" with a "Request ID" in SAP

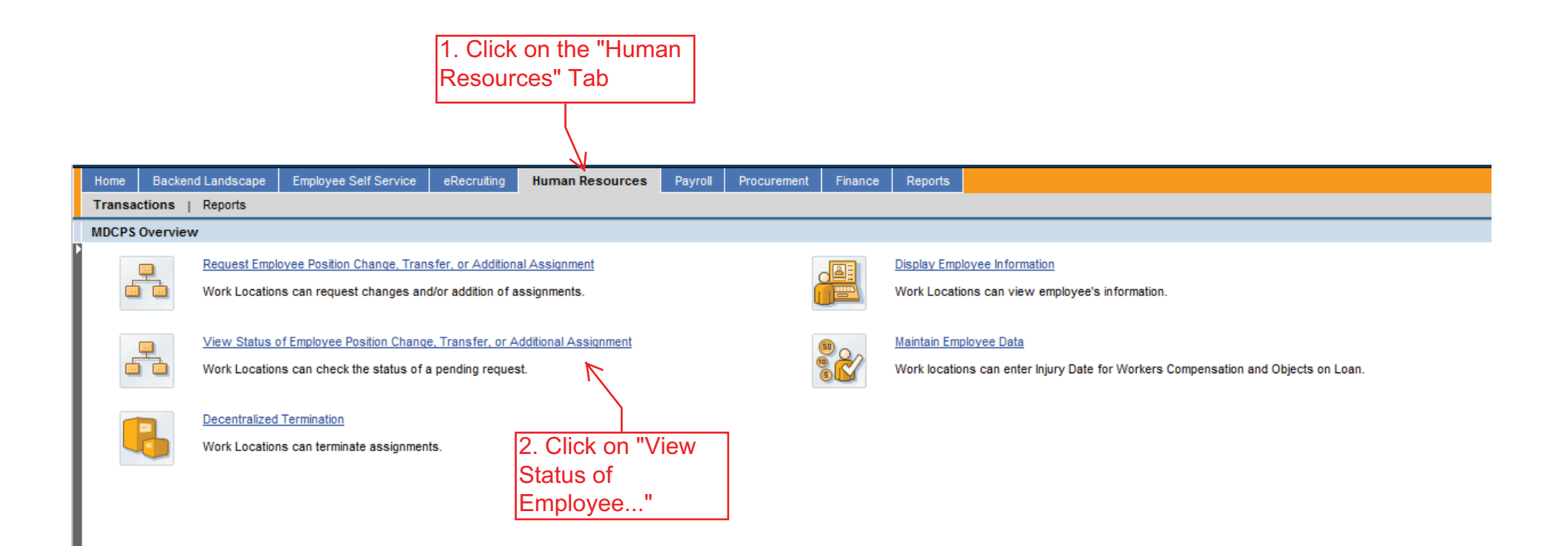

1

|   | Home    | Backend Landscape     | Employee Self Service                         | eRecruiting      | Human Resources | Payroll | Procurement  | Finance  | Reports |       |
|---|---------|-----------------------|-----------------------------------------------|------------------|-----------------|---------|--------------|----------|---------|-------|
|   | Transa  | ctions   Reports      |                                               |                  |                 |         |              |          |         | 2     |
| ١ | /iew St | atus of Employee Posi | tion Change, Transfer, o                      | r Additional As  | ssignment       |         |              |          |         |       |
| Þ | Di      | splay PCR             |                                               |                  |                 |         |              |          |         |       |
| L | Mer     | nu Back Exit          | Cancel System                                 |                  |                 |         |              |          |         |       |
|   | Re      | quest ID 🗹            | <ul> <li>✓ 3. Click</li> <li>empty</li> </ul> | k in the<br>box. | ]               |         |              |          |         |       |
|   |         |                       |                                               |                  |                 |         |              |          |         |       |
|   |         |                       |                                               |                  |                 |         |              |          |         |       |
|   | Home    | Backend Landscape     | Employee Self Service                         | eRecruitin       | Human Resource  | es Pav  | oll Procurem | ent Fina | nce Re  | ports |

|   | Home                         | Backend Landscape       | Employee Self Service       | eRecruiting    | Human Resources | Payroll | Procurement | Finance | Reports |  |  |  |
|---|------------------------------|-------------------------|-----------------------------|----------------|-----------------|---------|-------------|---------|---------|--|--|--|
|   | Trans                        | actions   Reports       |                             |                | -               |         |             |         |         |  |  |  |
| Γ | View                         | Status of Employee Posi | tion Change, Transfer, o    | r Additional A | ssignment       |         |             |         |         |  |  |  |
| P | D                            | Display PCR             |                             |                |                 |         |             |         |         |  |  |  |
| I | Menu Back Exit Cancel System |                         |                             |                |                 |         |             |         |         |  |  |  |
| I |                              |                         |                             |                |                 |         |             |         |         |  |  |  |
| I | R                            | equest ID 3394          | 1 <del>&lt; 0</del> 4. Inpu | it the         |                 |         |             |         |         |  |  |  |
| I |                              |                         | "Reque                      | est ID"        |                 |         |             |         |         |  |  |  |
|   |                              |                         | numbe<br>"Enter"            | er and press   |                 |         |             |         |         |  |  |  |
|   |                              |                         | Litter                      |                | ]               |         |             |         |         |  |  |  |
|   |                              |                         |                             |                |                 |         |             |         |         |  |  |  |

| Ног | me Backend Landscape     | Employee Self Service      | eRecruiting      | Human Resource         | s Payr     | roll Procu | rement | Finance | Reports |   |
|-----|--------------------------|----------------------------|------------------|------------------------|------------|------------|--------|---------|---------|---|
| Tra | insactions   Reports     |                            |                  |                        |            |            |        |         |         | 3 |
| Vie | w Status of Employee Pos | sition Change, Transfer, o | or Additional As | signment               |            |            |        |         |         |   |
|     | Display PCR              |                            |                  |                        |            |            |        |         |         |   |
|     | Menu                     | Cancel System              | Approver Inforn  | nation <del>&lt;</del> | 5. Click o | n          | ]      |         |         |   |
|     |                          |                            |                  |                        | 'Approva   | d "        |        |         | _       |   |
|     |                          |                            |                  |                        | Informati  | on"        | ]      |         |         |   |
|     | Start Date               | 12/08/2011                 | Action Type      | Z5                     | Add Assi   | griment    |        |         |         |   |
|     | Request ID               | 33941                      | ActReason        | 01                     |            |            |        |         |         |   |
|     |                          |                            |                  |                        |            |            |        |         | _       |   |
|     | Request Details          |                            |                  |                        |            |            |        |         |         |   |
|     | Person ID                |                            |                  |                        |            |            |        |         |         |   |
|     | Personnel No.            | 0                          |                  | 1                      |            |            |        |         |         |   |
|     | Position                 | 53260673 PARA II-GEN       | E/PARA II-GEN    | IERAL                  |            |            |        |         |         |   |
|     | Pers. subarea            | 212X                       |                  |                        |            |            |        |         |         |   |
|     | Job                      | 52004259 51114/PARA        | II-GENERAL       |                        |            |            |        |         |         |   |
|     | Personnel area           | N2P0 NIS UTD Paraprol      | fessionals       |                        |            |            |        |         |         |   |
|     | EE group                 | 8 Temporary                |                  |                        |            |            |        |         |         |   |
|     | EE subgroup              | A3 PT Hourly               |                  |                        |            |            |        |         |         |   |
|     | Business Area            | 2281 GREYNOLDS PAR         | RK ELEMENTA      | RY                     |            |            |        |         |         |   |
|     | Region                   | 11                         |                  |                        |            |            |        |         |         |   |
|     | Fund                     | 420000                     |                  |                        |            |            |        |         |         |   |
|     | Functional Area          | 31070000-520000            |                  |                        |            |            |        |         |         |   |
|     | G/L Account              | 515000                     |                  |                        |            |            |        |         |         |   |
|     |                          |                            |                  |                        |            |            |        |         |         |   |
|     |                          |                            |                  |                        |            |            |        |         |         |   |
|     |                          |                            |                  |                        |            |            |        |         |         |   |

| e Backend Landsc     | ape Employee Self Service    | eRecruiting      | Human Resources | Payroll    | Procurement    | Finance       | Reports                       |                           |              |
|----------------------|------------------------------|------------------|-----------------|------------|----------------|---------------|-------------------------------|---------------------------|--------------|
| nsactions   Reports  | 3                            |                  |                 |            |                |               |                               |                           |              |
| v Status of Employee | e Position Change, Transfer, | or Additional As | signment        |            |                |               |                               |                           |              |
| Display PCR          | ?                            |                  |                 |            |                |               |                               |                           |              |
| Menu Back            | Exit Cancel System           | Approver Inform  | nation          |            |                |               |                               |                           |              |
|                      |                              |                  |                 |            |                |               |                               |                           |              |
|                      |                              |                  |                 |            |                |               |                               |                           |              |
| Start Date           | 12/08/2011                   | Action Type      | Z5 A            | dd Assigni | ment           |               |                               |                           |              |
| RequestID            | 33941                        | ActReason        | 01              |            |                |               |                               |                           |              |
| Request Details      | /                            |                  |                 | ſ          | Display PCR    |               |                               |                           | 1            |
| Person ID            |                              |                  |                 |            |                |               |                               |                           |              |
| Personnel No.        | 0                            |                  | 1               |            | Approver Infor | mation        |                               |                           |              |
| Position             | 53260673 PARA II-GET         | NE/PARA II-GEN   | ERAL            |            |                |               |                               |                           |              |
| Pers. subarea        | 212X                         |                  |                 |            | Jser ID Appr   | over Name     |                               |                           |              |
| Job                  | 52004259 51114/PAR/          | A II-GENERAL     |                 |            |                |               |                               |                           |              |
| Personnel area       | N2P0 NIS UTD Parapro         | ofessionals      |                 |            | Z              |               |                               |                           |              |
| EE group             | 8 Temporary                  |                  |                 |            |                | $\backslash$  |                               |                           |              |
| EE subgroup          | A3 PT Hourly                 |                  |                 |            |                |               |                               |                           |              |
| Business Area        | 2281 GREYNOLDS PA            | RK ELEMENTA      | RY              |            |                | $\rightarrow$ |                               |                           |              |
| Region               | 11                           |                  |                 |            |                |               | uin de contra iller en contra | a such shows              |              |
| Fund                 | 420000                       |                  |                 |            | 0. /           | A new w       | vindow will pop-up            |                           |              |
| Functional Area      | 31070000-520000              |                  |                 |            | Whe            | ere the       | transactions is pe            | ending (Only              |              |
| G/L Account          | 515000                       |                  |                 |            | lif th         | le trans      | action is still pend          | ding)                     |              |
|                      |                              |                  |                 |            |                |               |                               |                           |              |
|                      |                              |                  |                 |            |                |               |                               |                           |              |
|                      |                              |                  |                 |            |                |               |                               |                           |              |
|                      |                              |                  |                 |            |                |               |                               |                           |              |
| Commonte             |                              |                  |                 |            |                |               | 1                             |                           |              |
| Zommenus             |                              |                  |                 |            |                | <b>I</b> × ⊮⊞ |                               |                           |              |
|                      |                              |                  |                 |            |                |               |                               |                           |              |
| Request status       |                              |                  |                 |            |                | 7. (          | Only when                     |                           |              |
| Status Pending       |                              |                  |                 |            |                | Ap            | proval 4 is                   |                           |              |
| Created 12/          | 06/2011 07:36:58             | <hr/>            |                 |            |                | apr           | proved, then the              |                           |              |
| Approval 1 12/       | 06/2011 09:42:07             | 4                |                 |            |                | Irea          | uest is "fullv"               |                           |              |
| Approval 2           | 00:00:00                     |                  |                 |            |                | lan           | proved                        |                           |              |
| Approval 3 12/       | 08/2011 12:15:33             | 4                |                 |            |                |               |                               |                           |              |
| Approval 4           | 00:00:00                     |                  |                 |            | the reques     | at was "      | "Depied" it will              |                           |              |
| Cancelled            | <del>00.00.00</del>          |                  |                 | -0. If 1   | the reques     | si was "      |                               |                           |              |
|                      |                              |                  |                 | show       | v on the "(    | Jancelle      | ed" Section                   |                           |              |
|                      |                              |                  |                 | usua       | Ily with a     | "Comm         | ient"                         |                           |              |
|                      |                              |                  |                 |            |                |               |                               | Created by HR Information | tion Service |